## Illuminate IRIP Directions

Entering IRIP Data

- 1. Go to: https://fraserk12.illuminateed.com/live//?SisLogin
- 2. Login using <mark>SAML</mark>
- 3. Click Assessments on the left. Select View Assessments.
- 4. You will be entering the information that will populate each of the fields via assessment. Open the grade level IRIP assessment that you want to work on.
- 5. Click Responses at the top. Select, Enter/Edit Responses.
- 6. Select Additional Filters. Enter the grade level you are working on in the grade level box. Click Find Students. The assessment will open.
- 7. Sort the assessment by Tier. Tap on the Tier column twice to sort by tier, high to low (3-1).
- 8. You will only be recording information on Tier 3 students, as those are the only students receiving an IRIP.
- 9. Move to the Additional Assessment column. Enter all relevant information.
- 10. Move to the Component Code. Enter all relevant information concluding with the Progress/Notes column.
- 11. Move to Services Received. List Services Received: Title, 504, Special Ed, ESL, Speech, At-Risk.
- 12. Move to Student Strengths. List Staff name and Student Strengths.
- 13. Move to Student Progress Notes. List any notes.
- 14. Move to Parent Participated in SSP, and add date.
- 15. Move to Parent Letter Sent, and add date.
- 16. The Assessment should be auto-saving.

## Printing IRIP

- 17.Click Reports on the left. Select View Reports.
- 18. Open the grade level IRIP report that you want to print.
- 19.Go to Form Letters at the top. Click Download.
- 20. You will see a sentence in a yellow bar at the top saying: Your form letter is generating. Go to Scheduled Jobs to see the status of your form letter and download the file.
- 21. Click the Scheduled Jobs in that statement.
- 22. You will see form letter download, with a download button on the far right.
- 23. Click download, and the letters will go into your download folder.